## Adding/Removing Users to your Dept. of the Air Force Profile

Adding and removing users of your Department of the Air Force profile in DLH is a simple process.

## ADDING

1) Select "Users" from the hamburger menu on the top right of the static banner.

|                       |               |                       |                             |                                                  | View Licensor Sumn   | ß     | Users                    |
|-----------------------|---------------|-----------------------|-----------------------------|--------------------------------------------------|----------------------|-------|--------------------------|
|                       |               |                       |                             |                                                  |                      | B     | Compliance               |
| ending Queue Summary  |               |                       |                             |                                                  |                      |       | Payables                 |
| Ea                    |               |                       | Ś                           |                                                  | B                    | =     | Disclosures              |
| Artwork<br>O          | Requests<br>1 | Rc                    | oyalty Reports<br>O         | Applications<br><b>O</b>                         | Compliance<br>O      |       | Holograms                |
|                       |               |                       |                             |                                                  |                      | ٥     | Settings                 |
|                       |               |                       |                             |                                                  |                      |       | Edit Profile             |
| nnouncements          |               |                       | Notification                | าร                                               |                      |       | Alias Names              |
|                       |               | View All Announcement | ts                          |                                                  | View All Notificatio |       | Change Password          |
|                       |               |                       |                             | ~                                                |                      |       | Preferences              |
| No announcement found | 11            |                       | Action Items                | $\odot$                                          |                      |       | Manage Artwork Templates |
|                       |               |                       | No notifico                 | ation found!                                     |                      |       | Change Request           |
|                       |               |                       |                             |                                                  |                      |       | Voucher Setting          |
|                       |               |                       | Updates 🥃                   |                                                  |                      |       | Email Notifications      |
|                       |               |                       | Licensor, D<br>11/18/2020 6 | Pepartment of the Air Force has reje<br>3: 52 PM | cted the disclosure. | Logou | ıt                       |

2) Click on the "Add New Member" button.

| Member List     |   |              |             | ADD NEW MEMBER    |
|-----------------|---|--------------|-------------|-------------------|
| Export To Excel |   |              |             | Customize Columns |
| MEMBER NAME     |   | IAIL ADDRESS | PERMISSIONS | ACTION            |
|                 | T |              |             |                   |

3) Complete the "Member Detail" form. (Note: If "Department of the Air Force" is not showing up in the "Licensor Name" box, please contact the DLH support team at <a href="support@directlicensinghub.com">support@directlicensinghub.com</a>.)

| Member Details                                                                 |                |  |
|--------------------------------------------------------------------------------|----------------|--|
| Member Name-                                                                   | Email Address- |  |
| Permissions                                                                    |                |  |
| License Management                                                             |                |  |
| Artwork                                                                        |                |  |
| Royalty Reports                                                                |                |  |
| Accounting                                                                     |                |  |
| Disclosure                                                                     |                |  |
|                                                                                |                |  |
| Field Visibility and Permissions<br>Assign these permissions to selected users |                |  |
| Licensor Name                                                                  |                |  |
| Department of the Air Force                                                    |                |  |
|                                                                                |                |  |
|                                                                                |                |  |
|                                                                                |                |  |
|                                                                                |                |  |
| SAVE MEMBER                                                                    |                |  |

## REMOVING

1) Select "Users" from the hamburger menu on the top right of the static banner.

|                      |               |                        |                               |                                             | View Licensor Sumn     | <mark>o</mark> g | Users                    |
|----------------------|---------------|------------------------|-------------------------------|---------------------------------------------|------------------------|------------------|--------------------------|
|                      |               |                        |                               |                                             |                        | Ð                | Compliance               |
| ending Queue Summary |               |                        |                               |                                             |                        |                  | Payables                 |
| EC .                 |               |                        | Ś                             |                                             | B                      | Ē                | Disclosures              |
| Artwork<br>O         | Requests<br>1 | Roy                    | valty Reports                 | Applications<br>O                           | Compliance<br><b>O</b> | ¢1               | Holograms                |
|                      |               |                        |                               |                                             |                        | ٥                | Settings                 |
|                      |               |                        |                               |                                             |                        |                  | Edit Profile             |
| nnouncements         |               |                        | Notifications                 | \$                                          |                        |                  | Alias Names              |
|                      |               | View All Announcements |                               |                                             | View All Notificatio   |                  | Change Password          |
|                      |               |                        |                               | <b>`</b>                                    |                        |                  | Preferences              |
| No announcement four | nd!           |                        | Action items                  | 9                                           |                        |                  | Manage Artwork Templates |
|                      |               |                        | No notificati                 | on found!                                   |                        |                  | Change Request           |
|                      |               |                        |                               |                                             |                        |                  | Voucher Setting          |
|                      |               |                        | Updates 🕃                     |                                             |                        |                  | Email Notifications      |
|                      |               |                        | Licensor, De<br>11/18/2020 6: | partment of the Air Force has reju<br>52 PM | acted the disclosure.  | Logou            | t                        |

2) Scroll to the member's name  $\rightarrow$  click the "action" button to toggle between activate and deactivate.

| Member List          |               |                                                                                                    | ADD NEW MEMBER    |
|----------------------|---------------|----------------------------------------------------------------------------------------------------|-------------------|
| X Export To Excel    |               |                                                                                                    | Customize Columns |
| MEMBER NAME          | EMAIL ADDRESS | PERMISSIONS                                                                                                    | ACTION            |
| T                    |               |                                                                                                    |                   |
| Air & Space Forces I |               | Admin, Artwork, Royalty Reports,<br>License Management, Application,<br>Accounting, Resources, Full Permission,<br>Disclosure | 0                 |